# **Table of Contents**

| General Data Entry Information       | 3.3  |
|--------------------------------------|------|
| Tables                               | 3.3  |
| Related Tables                       | 3.3  |
| Layout Pages                         | 3.5  |
| Data Entry Screens                   | 3.5  |
| Included Lists                       | 3.5  |
| The Button Box                       |      |
| The Current Selection of Records     | 3.7  |
| Categories                           | 3.8  |
| Selecting Categories                 | 3.8  |
| Text Formats                         | 3.10 |
| Pictures                             | 3.12 |
| Picture Location                     | 3.13 |
| Field Types                          | 3.16 |
| Short Text Field                     | 3.16 |
| Long Text                            | 3.16 |
| Integer and Long Integer             | 3.16 |
| Real Number Fields                   | 3.17 |
| Date Fields                          | 3.17 |
| Boolean Fields                       | 3.17 |
| Time Fields                          | 3.17 |
| The Companies Table                  | 3.18 |
| Address Page                         | 3.20 |
| Categories Page                      | 3.22 |
| Contacts and Memos Page              | 3.24 |
| Picture Page                         | 3.29 |
| Info Page                            | 3.29 |
| More Info Page                       | 3.30 |
| The Products Table                   | 3.32 |
| Main Page                            | 3.32 |
| Description/Details Page             | 3.38 |
| The Product Details Table            | 3.38 |
| Memos/Other Page                     | 3.41 |
| Picture Page                         | 3.43 |
| Misc Page                            | 3.43 |
| Scanning Text                        | 3.45 |
| Momos                                | 2 17 |
|                                      | J.4/ |
| Deleting Company and Product Records | 3.54 |
| Data Entry Tips                      | 3.57 |

# **General Data Entry Information**

#### **Tables**

In the CatBase database there are a number of tables in which you will keep your data. The two principal tables are Companies and Products; these are the tables from which you will draw data to produce your publication. (Note: these tables may have different names in your database if they have been changed by your Database Administrator. The one that we refer to as Companies contains information such as name, address, phone numbers, etc., and the table that we refer to as Products contains more descriptive information.) If your publication consists of just your own company's products, you might not need to use the Companies table at all. On the other hand, if you are using CatBase to maintain a membership or personnel directory, you might not use the Products table at all.

### **Related Tables**

Associated with these two tables are Company Contacts, Product Details, and Category Entries. The Company Contacts table is related (linked) to the Companies table, and lets you keep information on as many contacts as you need for each company. The Product Details table is related to the Products table, and lets you maintain information on as many detail records for each product as you need. For example, you might have several sizes available for one product, and want to produce a listing in your catalogue like this:

#### **Product Name**

Product description, which can be of any<br/>length. This product comes in various<br/>sizes:SizePriceShipping14 oz£19.95£2.5020 oz£25.95£3.0040 oz£39.95£4.50

In this case, there are three Product Detail records related to one Product record.

The Category Entries table is related to both the Companies and Products tables. This table keeps track of which categories each Company or Product record has been put into.

The following diagram illustrates how the various tables are related:

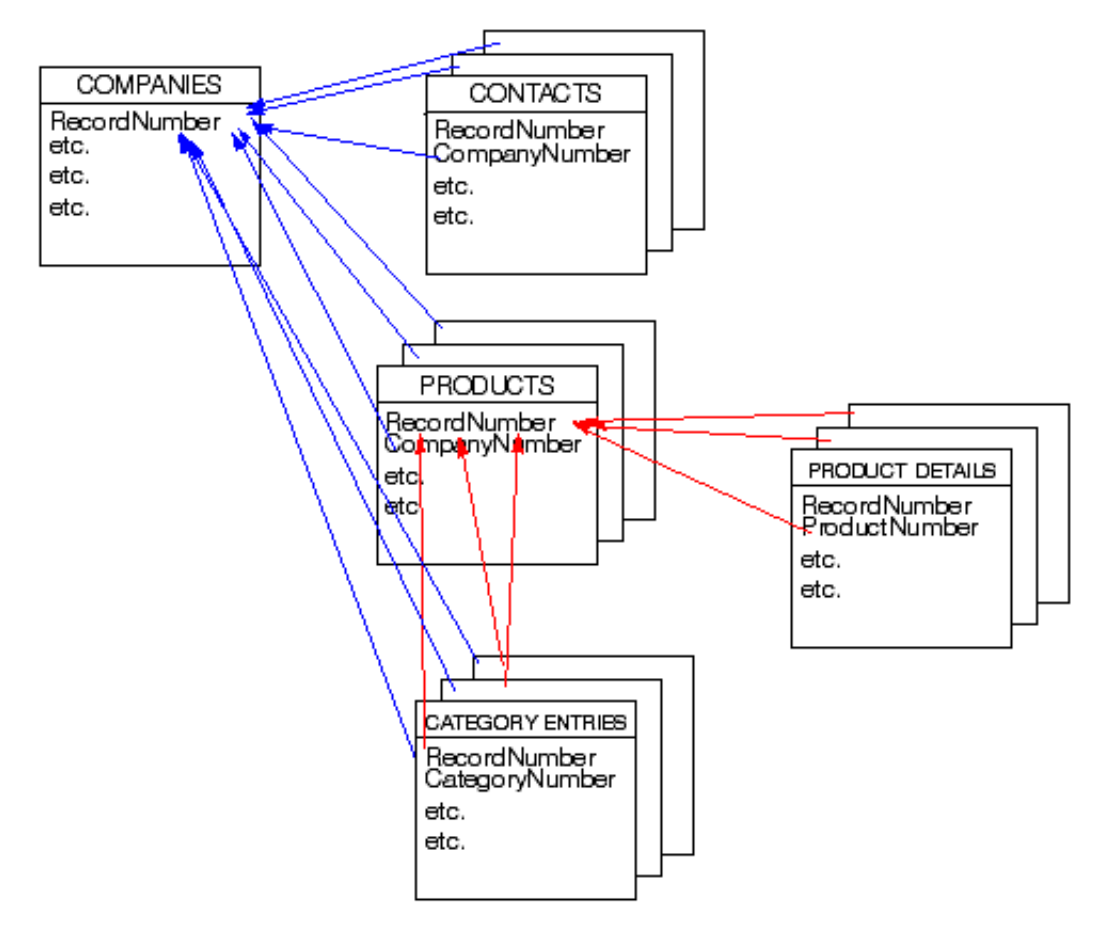

In other words:

- Each Company record can have any number of Product, Contact, and Category Entry records related to it
- Each Product can be related to ONE Company record, and to any number of Product Detail and Category Entry records.
- Each Contact can be related to only one Company.
- Each Product Detail record can be related to only one Product.

You may also want to use the Colours and H&J tables to set up the colours, and Hyphenation and Justification formats you want to use in your Export Style Sheets (setting these up is described in detail in Chapter Two, Setting Up Your Database).

You access the data entry screens for each table by making a choice from the Data menu at the CatBase main screen or by clicking on one of the buttons on the Options palette. For simplicity, we will refer to the Data menu in these notes. The Data menu looks like this:

| Data  | Admin    | Help   |           |
|-------|----------|--------|-----------|
| Com   | panies   |        | <b>%1</b> |
| Prod  | ucts     |        | Ж2        |
| Prod  | uct Deta | nils   | Ж3        |
| Cate  | gories   |        | ж4        |
| Cont  | acts     |        | Ж5        |
| Ехро  | rt Style | Sheets | Ж6        |
| Style | e Sheets |        | Ж7        |
| H&Js  | ;        |        | <b>%8</b> |
| Colo  | urs      |        | <b>%9</b> |
| Emai  | l Accour | nts    |           |

The use of each table is explained in the following pages. To illustrate, we will enter data into a new record as we describe the data entry screens. We suggest that you follow along on your computer to learn how to use the features described.

#### Layout Pages

Many tables contain more fields than will fit on one screen. The data entry screens for these tables consist of two or more layout "pages." You move among the layout pages by clicking on the tabs at the top of the screen.

## **Data Entry Screens**

Following is some general information about using the data entry screens.

#### Choice Lists

Some data entry fields have choice lists attached to them. These fields can be easily recognised by the small black arrow displayed to the right of the field, like the Country field on the Address tab of the Company record:

| Country |   |
|---------|---|
| UK      | • |

The purpose of Choice Lists is to simplify and standardise data entry. To make a selection, simply click on the little black arrow. A list of choices pops up, from which you make a selection. Your choice will be copied into the field for you. You can also enter data into these fields directly; CatBase will check to see if your entry is contained in the associated list and if it is not, then you will be given the option of adding it if you have been given list modification privileges (see Chapter Two for more details).

Choice Lists are explained in detail in Chapter Two, Setting up Your Database.

## Included Lists

On some data entry screens you will see lists of data that are related to the record being viewed. These lists are called included lists; they include data from

another (related) table in the database. For example, on the Contacts/Memos tab of the Company record there is an included list for Contacts. It looks like this:

| Cont | tacts:     |           |                   |      |   |
|------|------------|-----------|-------------------|------|---|
| *    | First name | Last name | Title             | Pri? |   |
| 1    | Pat        | Bensky    | Managing Director | - √  |   |
| 2    | James      | Andrews   | Programmer        |      |   |
| - 3  | Max        | Bensky    | Security Officer  |      |   |
| 4    | Kate       | Robbins   | Accounts Manager  |      | • |
|      |            |           |                   | •    |   |

Most included lists display summary information from records in the related table. In the example shown here, the sort order, first name, surname, title, and Primary flag are displayed for each Contact.

To view the complete record, simply double-click anywhere on the line item whose information you want to view.

To create a new line item, click on the Add button which you will find near the list.

To delete a line item, first click somewhere within the line item. Near the included layout you will find a button named "Delete" or "Delete Item" or similar. Click on this button.

## Sorting Included Lists

You can sort included lists by any column by clicking in the column title. For example, to sort the Contacts by Title, click in the Title heading. Several things change:

| COL | tauts.     |           |                   |      |     |
|-----|------------|-----------|-------------------|------|-----|
|     | First name | Last name | Title             | Pri? | 11- |
| - 4 | Kate       | Robbins   | Accounts Manager  |      | ۲   |
| 1   | Pat        | Bensky    | Managing Director | - √  |     |
| 2   | James      | Andrews   | Programmer        |      |     |
| 3   | Max        | Bensky    | Security Officer  |      |     |
|     |            |           |                   |      | •   |
|     |            |           |                   | •    |     |

- The Title heading shows that it is selected.
- The records are sorted by Title

A small triangle has appeared in the top right-hand corner of the area:
 This is the Sort Direction button – click on it to reverse the sort direction.

## The Data Entry Button Box

On most data entry screens, you will see a box at the bottom of the screen which looks like this:

| <b>~</b> | <۵           |   |  |
|----------|--------------|---|--|
|          | $\checkmark$ | × |  |

These are buttons you can use to navigate among records in a list, scan some text into the database (currently, Macintosh only), and save or cancel a record. Some buttons may be dimmed, depending upon whether their functions are appropriate for the current situation. For example, if you have come to the record directly (i.e., not by double-clicking on it from a list), the top row of buttons (the record navigation buttons) will all be dimmed.

The top row of buttons consists of the four record navigation buttons, available if you have created a list of records to view and then double-clicked on one of those records to view it.

#### The Current Selection

You should understand the idea of the current selection of records to appreciate how useful these buttons can be. The current selection is the active list of records. For example, if you choose Companies from the Data menu and then click on All Records in the Search dialogue, you will see a list of all the Company records in the database; this is the current selection. If you search for all companies having names that begin with the letter A, then the current selection consists of all Companies starting with "A". If you double-click on any one of the records in the current selection, the record navigation buttons will be active. You can use these buttons if you want to browse through the current selection of records; you do not have to close a record and then double-click on the next one in the list. You can open the first record in the current selection, make any changes necessary, and then click on the Next Record Button to move on to the next record. Any changes you have made will be saved automatically.

| <u>Button</u>    | Action                            | <u>Keyboard (Mac)</u> | Keyboard (Win) |
|------------------|-----------------------------------|-----------------------|----------------|
| <b>&lt;&lt;®</b> | First Record Button               | Command-F             | Ctrl-F         |
| Moves to         | o the first record in the current | selection.            |                |

| . ≪ ⊛ .  | Previous Record Button     | Command-E            | Ctrl-E |
|----------|----------------------------|----------------------|--------|
| Moves to | the previous record in the | e current selection. |        |

| Next Record Button                 | Command-N          | Ctrl-N |
|------------------------------------|--------------------|--------|
| Moves to the next record in the c  | current selection. |        |
| Last Record Button                 | Command-L          | Ctrl-L |
| Moves to the last record in the cu | urrent selection.  |        |

The bottom row of buttons consists of the Scan Text and Save/Cancel buttons.

Scan Text Enter key N/A Scan text directly into the selected field. To use this option you must have a suitable scanner connected to your computer, and a copy of TextBridge Pro OCR software (Version 8 or later) installed.

Saves the current record and closes it. Any changes you have made to the record are saved.

Note: If you want to save changes to a record without closing it, you can choose Save (Command-S on Mac or Ctrl-S on Windows) from the File menu. This will save the changes you have made and leave the record displayed on the screen.

Cancel Record Button Command-dot Ctrl-dot Cancels the current record without saving any changes you have made to it. If you have made changes to the record, CatBase will ask you to confirm that you want to abandon your changes. Note that if you have used the Save command (Command-S), cancelling the record will not undo changes that were already saved.

## Categories

You can select one or more categories for each Company and Product record. Depending upon what selections were made in the Setup screen, you may be required to select a category for each company or product. This is explained in Chapter Two, Setting Up Your Database.

Categories are useful if you want to create a publication sorted by category. You can select categories either by name or by number; CatBase will look up the other for you. You can add categories either by clicking on the Add Category button (which is located below the Categories included list on the data entry screen) or by making a selection from the Categories floating palette.

## Selecting Categories

Click on the Add Category button and you will be asked for the name or num-

ber of the category you want to add:

| Request                  |  |  |
|--------------------------|--|--|
| Category name or number: |  |  |
| Cancel OK                |  |  |

- Type in the name or the number of the category. Note that if you are typing the category name, you don't have to type the whole thing; you can type just the first part of the name and CatBase will look to see what matches it can find. If it finds more than one, you will see a list from which you may make a selection.
- Click on OK to add the category.

You can also select categories from the Categories floating palette, which is a little window that looks like this:

| 🛛 Categories 📰 🗏 |         |          |   |
|------------------|---------|----------|---|
| Level 1          | Level 2 | Level 3  | ] |
| Hardware         |         | A        | 1 |
| Software         |         |          |   |
|                  |         | <b>*</b> | 1 |
|                  |         | •        | 1 |
|                  |         | 4        | 2 |

If you can't see this window on your screen, that is because in your Preferences you have elected not to display it. To change this preference, click on the **Prefs** button in the CatBase Options palette or choose **Preferences** from the **File** menu at the main CatBase menu screen. The Preferences window will open; click in the **Show Category Palette** check box to select it. The next time you open a Company or Product record, the Categories palette will appear (if you already have a record open, you'll need to close it and re-open it).

The Categories palette contains three columns for the three levels of Categories. Initially, only the Level One categories are displayed. Click on any Level One category and all of its associated Level Two categories will then appear in the Level 2 column; click on a Level Two category and its associated Level Three categories will appear in the Level 3 column.

## Column Width

You can change the width of the columns. To do this, move the mouse pointer up to the bar that separates the column headings – the pointer should change in appearance so that it has two arrows pointing east and west. Hold down the mouse button and move it sideways to make the column wider or narrower.

### Re-sizing the window

You can also re-size the entire window by clicking on the bottom right-hand corner and dragging it to make the window larger or smaller.

If you move the Categories palette or re-size it, the new settings will be saved when you Quit from CatBase so that next time you use the database, the window will appear in the same place as you left it.

If you do select categories, one category for each company record must be designated as the Main Category. The first category you select will automatically become the Main Category. The Categories included list area on this screen might look like this after you had added one category:

| Categories : |                  |     |   |  |
|--------------|------------------|-----|---|--|
| Cat No.      | Category Name    | Mai | n |  |
| 50           | Computer Systems | √.  |   |  |
|              |                  |     |   |  |

If you select additional categories, you could designate any one of them as the Main Category by double-clicking on the appropriate line in the list of categories. The Main attribute can be used when you are exporting records sorted by Category; see Chapter Seven for a detailed explanation. You might select 3 or 4 categories for each company record, but perhaps the main category is more important than the additional categories.

#### **Deleting Categories**

To delete a Category from the Categories list, click on it once to select it and then click on the **Delete category(s)** button. You can delete more than one category at once by holding down the Command key (Mac) or the Ctrl key (Windows) as you click on each line. To select a whole list of Categories, click on the first item, hold down the Shift key, and then click on the last item. All lines in between the two clicks will be selected.

## Text Formats

Since CatBase is a database and not a word processor or page layout program, the text that you type into the various fields is unformatted – it all appears in the same font, size and style. The desired styles are applied when the data is transferred to the publishing destination. So what happens if you want one or two words or phrases within some text formatted in a special way? For example, you may want publication references to be set in italics. CatBase provides a way to do this.

There is a button labelled **Text Formats** above the Notes and Description fields on the Companies and Products screens. Click on this button to make the Text Formats floating palette appear:

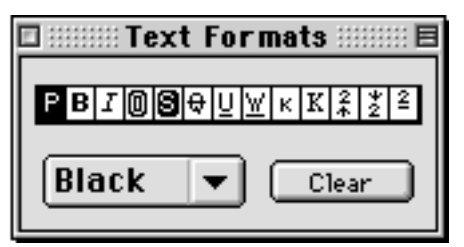

To select a text format, you simply select the text to which you want to apply the format and then click on the appropriate button. The following table describes the effect of each button, and its keyboard shortcut:

| Button | <u>Effect</u><br>Plain | <u>Keyboard (Mac)</u><br>Cmd-Shift-P | <u>Keyboard (Windows)</u><br>Ctrl-Shift-P |
|--------|------------------------|--------------------------------------|-------------------------------------------|
| B      | Bold                   | Cmd-Shift-B                          | Ctrl-Shift-B                              |
| Ι      | Italics                | Cmd-Shift-I                          | Ctrl-Shift-I                              |
| 0      | Outline                | Cmd-Shift-O                          | Ctrl-Shift-O                              |
| 8      | Shadow                 | Cmd-Shift-S                          | Ctrl-Shift-S                              |
| ₽      | Strike through         | Cmd-Shift-/                          | Ctrl-Shift-/                              |
| Ū      | Underline              | Cmd-Shift-U                          | Ctrl-Shift-U                              |
| ¥      | Word Underline         | Cmd-Shift-W                          | Ctrl-Shift-W                              |
| к      | Small caps             | Cmd-Shift-H                          | Ctrl-Shift-H                              |
| К      | All Caps               | Cmd-Shift-K                          | Ctrl-Shift-K                              |
| 2      | Superscript            | Cmd-Shift-+                          | Ctrl-Shift-+                              |
| *2     | Subscript              | Cmd-Shift                            | Ctrl-Shift                                |
| 2      | Superior               | Cmd-Shift-V                          | Ctrl-Shift-V                              |

To apply a format to some text, select the text and then click on the appropriate button in the Text Formats palette (or use the keyboard shortcut). CatBase will then insert the appropriate formatting codes into your text.

In the following example, three words will be formatted in bold, italics, and underline:

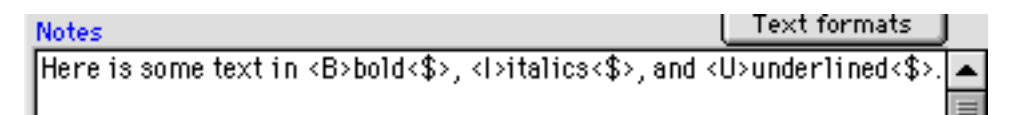

Notice that special tags have been inserted around the text to be formatted. When the data is exported for publication, these tags will be converted to the tags that the publishing destination will understand. Not all text formats are supported by all publishing destinations; the following chart describes who supports what.

| Destination      | В                                                                                                    | I                                                                                                    |                                                                                                    | 8        | \$                                                                                                    | Ľ        | Ľ.                                                                                                    | к                                                                                                    | К        | 2<br>*                                                                                                    | 2                                                                                                    | 2        |
|------------------|----------------------------------------------------------------------------------------------------|----------------------------------------------------------------------------------------------------|----------------------------------------------------------------------------------------------------|----------|----------------------------------------------------------------------------------------------------|----------|----------------------------------------------------------------------------------------------------|----------------------------------------------------------------------------------------------------|----------|----------------------------------------------------------------------------------------------------|----------------------------------------------------------------------------------------------------|----------|
| нтмі             | 1                                                                                                    | -                                                                                                    |                                                                                                    |          | 1                                                                                                    | 1        |                                                                                                    |                                                                                                    |          | 1                                                                                                    | 1                                                                                                    |          |
| Multi-Ad Greaton |                                                                                                    |                                                                                                    |                                                                                                    |          |                                                                                                    |          |                                                                                                    |                                                                                                    |          |                                                                                                    |                                                                                                    |          |
| PageMaker 6.5-   | <ul> <li>Image: A set of the set of the</li></ul> | <ul> <li>Image: A start of the start of the start of</li></ul> | <ul> <li>Image: A start of the start of the start of</li></ul> | ×        | <ul> <li>Image: A start of the start of the start of</li></ul> | <b>~</b> | <ul> <li>Image: A start of the start of the start of</li></ul> | <ul> <li>Image: A start of the start of the start of</li></ul> | <b>~</b> | <ul> <li>Image: A start of the start of the start of</li></ul> | <ul> <li>Image: A start of the start of the start of</li></ul> |          |
| PageMaker 6.5+   | <b>/</b>                                                                                                    | <b>~</b>                                                                                                    | <b>~</b>                                                                                                    | <b>/</b> | <b>~</b>                                                                                                    | <b>~</b> |                                                                                                    | <b>~</b>                                                                                                    | <b>~</b> | <b>~</b>                                                                                                    | <b>~</b>                                                                                                    |          |
| Plain Text       |                                                                                                    |                                                                                                    |                                                                                                    |          |                                                                                                    |          |                                                                                                    |                                                                                                    |          |                                                                                                    |                                                                                                    |          |
| QuarkXPress      | <b>/</b>                                                                                                    | ~                                                                                                    | ×                                                                                                    | ~        | -                                                                                                    | ~        | ×                                                                                                    | -                                                                                                    | -        | ~                                                                                                    | ~                                                                                                    | <b>V</b> |
| RTF              | 1                                                                                                    | ~                                                                                                    | -                                                                                                    | ~        | ×                                                                                                    | ~        | ~                                                                                                    | -                                                                                                    | ~        | ~                                                                                                    | ~                                                                                                    |          |

If a selected tag is not supported by the publishing destination, it will simply be ignored. For example, if you have tagged some text to appear in outline, and you export the data to HTML documents, the outline tag will be ignored.

## **Pictures**

Each Company, Product and Category record can have a picture associated with it. To set the pictures up for Company and Product records, click on the Picture tab. The following example is from a Company record:

| CatBase S                         | Software Ltd. 📃 🗏      |
|-----------------------------------|------------------------|
| Address Categories Contacts/Memos | Picture Info More Info |
| Picture (not exported):           |                        |
|                                   |                        |
|                                   |                        |
|                                   |                        |
|                                   |                        |
|                                   |                        |
|                                   |                        |
|                                   |                        |
|                                   |                        |
|                                   |                        |
|                                   |                        |
|                                   |                        |
|                                   |                        |
| Picture Location :                | Locate                 |
|                                   |                        |
| Web Picture Location :            |                        |
|                                   |                        |
|                                   | specs                  |

For Categories, the Picture information is set up on the main category screen (please refer to Chapter Two for more information about setting up Categories).

If you plan to use the pictures in your publications, they will have to be available as files; the format can be any format supported by the intended publication destination.

#### **Picture**

You can paste a low-resolution picture into the Picture field. This is used for reference only; it is not used in your publications. It is not essential to have the picture in this field, and in fact since graphics take up a lot of storage space, it isn't really recommended if you have a large number of records with pictures.

#### **Picture Location**

This is the important field as far as pictures are concerned: it contains the exact location of the picture that you want to use in your publications.

The placement of pictures in a publication is supported by some of the publication destinations supported by CatBase, and each has its own rules regarding how it can locate the appropriate pictures when the data is imported. Picture placement is supported by QuarkXPress, PageMaker Version 6.5 or later, and HTML. You may have noticed that there is an additional field for Web Picture Location; this is so that you can have a different version of the picture for publication on the Web than the one that is used in print. For example, you might use an EPS image for your printed catalogue but a JPEG image for the Web.

The Picture Location actually consists of a pathname to the picture plus the picture's actual name. The pathname is the exact location of the picture, either on your hard disk or any other volume that is accessible to the publication. You can use either a full pathname or a pathname relative to the location of the document into which the picture will be imported. A full pathname looks like this:

Drivename:Foldername:documentname

Of course there can be more than one level of nested folder (directory) names. Some programs support both full and relative pathnames, and some have more specific requirements; please refer to the chart below for details.

## NOTE!

If you want to use the same picture both for print and for the Web, you must put the same picture location into both the Picture Location and the Web Picture Location fields, because when you export to HTML, CatBase will look in the Web Picture Location field for the picture name.

The following table describes the rules for specifying the picture location for various publishing destinations.

| Destination<br>QuarkXPress | Rules1. You need to have a copy of the Xtags Xtensioninstalled.2. The picture location can be either a relativepathname or a full pathname. If it is a relative path-name, the pictures must be within a folder that is,                                                                                                    |
|----------------------------|----------------------------------------------------------------------------------------------------|
|                            | itself, within the same folder as the Quark document<br>into which the data is being imported, and the path-<br>name must begin with a colon. Here's an example of a<br>relative pathname:                                                                                                    |
|                            | :Pictures:catbase.jpeg                                                                                                    |
|                            | This means that there is a folder called Pictures in<br>the same folder as the Quark document, and within<br>that folder is the picture to use for this record.<br>Whether you choose to use relative or full path-<br>names depends upon your particular setup. The<br>advantage of using relative pathnames is that it<br>doesn't matter if the main folder gets moved around<br>or if hard disks are re-named; as long as the picture<br>folder (or folders) and the Quark document stay<br>together in the same folder, it will work. This is useful<br>if you are going to send the job out to a bureau for<br>final output. On the other hand, if you are doing all the<br>production work in-house, the pictures could be locat-<br>ed on a file server somewhere on your network, in<br>which case you would use full pathnames.<br>3. The Quark document must be saved before you<br>import the file. |
| PageMaker                  | <ol> <li>You specify the location of the folder containing<br/>the pictures on the Preferences 1 page in your Export<br/>Style Sheet.</li> <li>The Picture Location field should contain just<br/>the actual picture name – the location of the folder<br/>containing the pictures is specified in the Export Style<br/>Sheet.</li> </ol>                                                                                                    |
| HTML                       | <ol> <li>The pictures must be in a folder which is in the same folder as your HTML documents.</li> <li>The picture pathname goes into the HTML Picture Name field.</li> <li>The pathname is specified in this way:<br/>Pictures:catbase.jpeg<br/>where Pictures is the name of the folder.</li> </ol>                                                                                                    |

## Field Types

Each field is designed to hold a specific type of data, and you can easily tell, by looking at an empty field, what type of data it will hold.

## Short Text Fields

Short text fields simply look empty when they contain no data:

| Co 10 |  |  |
|-------|--|--|
|       |  |  |

Each field can hold a certain number of characters. You can see exactly what the length of each short text field is on the Table and Fleld Setup screen.

## Long Text Fields

Long text fields can hold large quantities of information (up to 32000 characters), and they are used for descriptions, notes, and that sort of thing. They look like this:

| Notes | Text formats | Ì |
|-------|--------------|---|
|       |              | - |
|       |              |   |
|       |              |   |
|       |              |   |
|       |              |   |
|       |              |   |
|       |              |   |
|       |              |   |
|       |              | - |

A long text field can contain Return characters, whereas a Short text field cannot.

Searching on a short text field will always be faster than searching on a long text field.

## Integer and Long Integer fields

An Integer or Long Integer field contains a 0 until you enter something different:

| Co 20 |   |
|-------|---|
|       | 0 |

An integer is any whole number up to plus or minus 32,000, whereas a long inte-

ger is a whole number of any size. You can tell whether a field is an Integer or Long Integer field by looking at its description in the Table and Fleld Setup screen.

## Real Number Fields

A real number field can hold any real number (i.e., a number that has decimal places). The field looks like this:

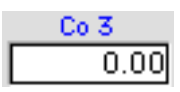

The decimal point followed by two zeros illustrate that the field will hold decimal numbers.

## Date Fields

Date fields contain a date template:

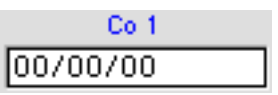

You can type either 2- or 4-digit year dates. If you type in a 2-digit year, which century it defaults to is determined by the Pivot Year that has been specified in the Setup screen. This is described in detail in Chapter Two.

#### Boolean Fields

Boolean fields hold "Yes/No" or "True/False" data, and they can appear either as two radio buttons or as a check box:

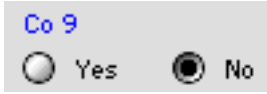

| Co 18 |  |
|-------|--|
|-------|--|

In the check box version, if the box is checked then the field is "True" (or "Yes").

#### Time fields

Time fields look like this:

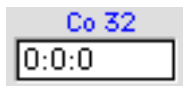

It is very important that the correct type of field is used for holding various types of data. For example, you can type numbers into a text field but you won't be able to perform calculations or use them to sort the data numerically. Similarly, you can enter dates into a text field, but you would not be able to search or sort by date.

In the following sections you will find detailed descriptions of each data entry screen.

# Companies

You can maintain information on other companies, such as your product suppliers or any other address-based information such as personnel or association members, in the Companies file. You don't have to have any entries in this table; if your CatBase database is to be used just for maintaining information on your own company's products, you might not need to use the Companies table at all.

You can change the name oft he Companies table if you wish; this is explained in Chapter Two.

To access the Companies table, choose Companies ... from the Data menu at the main CatBase screen (or use the keyboard shortcut, Command-1 on Mac or Ctrl-1 on Windows). The Search Dialogue will appear:

| Search Dialogue Window                         |  |  |  |  |  |  |
|------------------------------------------------|--|--|--|--|--|--|
| Companies                                      |  |  |  |  |  |  |
| Find Companies:                                |  |  |  |  |  |  |
| Starts with      Contains                      |  |  |  |  |  |  |
| Search on: Company Name 💌 Sort: Company Name 💌 |  |  |  |  |  |  |
| Find all Products for this record              |  |  |  |  |  |  |
| New record Search Editor All records           |  |  |  |  |  |  |
| OK Cancel                                      |  |  |  |  |  |  |

This dialogue box is described in detail in Chapter 4, Searching and Sorting. The pop-up list of "Search on:" fields contains the following options:

| Company Name       |
|--------------------|
| Contacts Last name |
| Contacts Title     |
| Category Name      |
| Category Number    |
| No Categories      |
| Memo Key           |

The choice you make here determines which field CatBase will search to find the record or records you want. A brief explanation of each option follows.

Company Name: This is the default choice. Use this option when you want to search for a particular company by name.

Contacts last name: You may have a number of contacts belonging to a company, and this option lets you search for the company to whom a particular

contact belongs. Suppose, for example, that you received a message that Bob Johnson called and would like you to call him back. Unfortunately he didn't leave his company name or his phone number, and you cannot remember which company he works for. You could search for him by entering "johnson" into the Find Companies area and choosing Contact last name from the pop-up menu. When you click on the OK button, CatBase will search the database and find all companies having a contact with the last name of Johnson. They will be listed for you, and you'll then be able to locate the appropriate company.

**Contacts Title**: Like the Contacts Last Name search, this option enables you to find companies having a contact with a particular title. For example, you might want to find all companies that have a Marketing Director.

Category Name: This option searches for companies that have been assigned to a particular category. (Note that you can also do this search from the Categories list window).

Category Number: This option searches for companies that have been assigned to a particular category number.

No Categories: This option will find all Companies that have not been assigned to any Categories.

Memo Key: When you create a Memo, you can enter a brief summary of what the Memo is about into the Key field. This option enables you to search on those comments. Memos are explained in detail later in this chapter.

### Creating a new Company Record

To create a new Companies record, click on the New Record button (or use the keyboard shortcut, Command-N on Mac or Ctrl-N on Windows). A blank Companies record opens up:

| Hadress Categories Contacts/Memos | Picture   Info   More Info                |
|-----------------------------------|-------------------------------------------|
| Company Name                      | First Name RecordNumber                   |
| Mailing Address                   | _Street Address                           |
| Address 1                         | StreetAddress1                            |
| Address 2                         | StreetAddress2                            |
|                                   |                                           |
|                                   | Street AddressCity                        |
| County PostCode                   | StreetAddressCounty StreetAddressPostCode |
| Country                           | Street & ddrees Country                   |
|                                   |                                           |
| Internet                          | Phone numbers                             |
| Web Site                          | Phone Order phone                         |
| Sales Email                       | Free phone Fax                            |
|                                   |                                           |
| Support Email                     |                                           |
| EMail4                            |                                           |
|                                   |                                           |
|                                   |                                           |
|                                   |                                           |

Of course, your fields may have different names to those shown here.

#### Companies Data Entry Screen: Address page

The Companies table data entry screen has six pages; this is the first. CatBase creates a record ID number (Company Number) and enters it into the ID field. You cannot change this number.

You can use the Companies table for maintaining information either on companies or on individuals (useful if you are creating something like a membership directory). You can enter the company name or the individual's last name into the Company Name field, and the individual's first name into the First Name field. You can change the name of the Company Name field to something more appropriate, such as Surname, if you wish; please refer to Chapter Two for instructions on changing field names. A company name can be up to 70 characters in length. When a company name is entered into the Company Name or Last Name field, the window title bar changes to display the company's name.

 Enter "Robinson's" into the Company Name field, and press the Tab key on your keyboard.

#### Address

The cursor is placed in the *Address 1* field, and the window title bar has changed:

|   | Robinson's  |            |                |                |              |  |  |  |
|---|-------------|------------|----------------|----------------|--------------|--|--|--|
| ſ | Address     | Categories | Contacts/Memos | Picture Info N | 1ore Info    |  |  |  |
| I | Company Nar | me         |                | First Name     | RecordNumber |  |  |  |
| I | Robinson's  |            |                |                | 204          |  |  |  |

CatBase provides places for both a mailing and street address. You can enter data into either or both areas. When creating an Export Style Sheet, you can use a Formula to determine which address to use in your publication. Suppose, for example, that some companies in your database have both a mailing and a street address, while some have only a street address. You want to create a directory in which each company's mailing address is listed, if it has one; otherwise, you want to use the street address. In the Export Style Sheet you create, you can use a Formula to tell CatBase to use the mailing address if there is such an entry, but if there is not, use the street address. Export Style Sheets and Formulas are explained in detail in Chapter 7.

If you know that you are not going to use one of the blocks of Address fields, you can hide them to make sure that data is not accidentally entered into the wrong fields. This is done on the Table and Fleld Setup screen, which is described in Chapter Two.

 Enter Robinsons' mailing address, moving from field to field by pressing the Tab or Return key.

#### Internet and Email Addresses

There are four fields provided for Internet and electronic mail addresses:

| -Internet — — — |  |
|-----------------|--|
| Email1          |  |
|                 |  |
| Email2          |  |
|                 |  |
| EMail3          |  |
|                 |  |
| EMail4          |  |
|                 |  |

Of course, you can use these fields for some other purpose if you want to, and you can change their field names appropriately; you might want to have one field for their web site address.

#### **Phone Numbers**

There are four fields for various phone numbers:

| -Phone numbers- |             |
|-----------------|-------------|
| Phone           | Order phone |
|                 |             |
| Free phone      | Fax         |
|                 |             |

Companies Data Entry Screen: Categories page

Click on the Categories tab or use the keyboard shortcut, Command-right arrow (Mac) or Ctrl-right arrow (Windows), to move to the next page of the record, which looks like this:

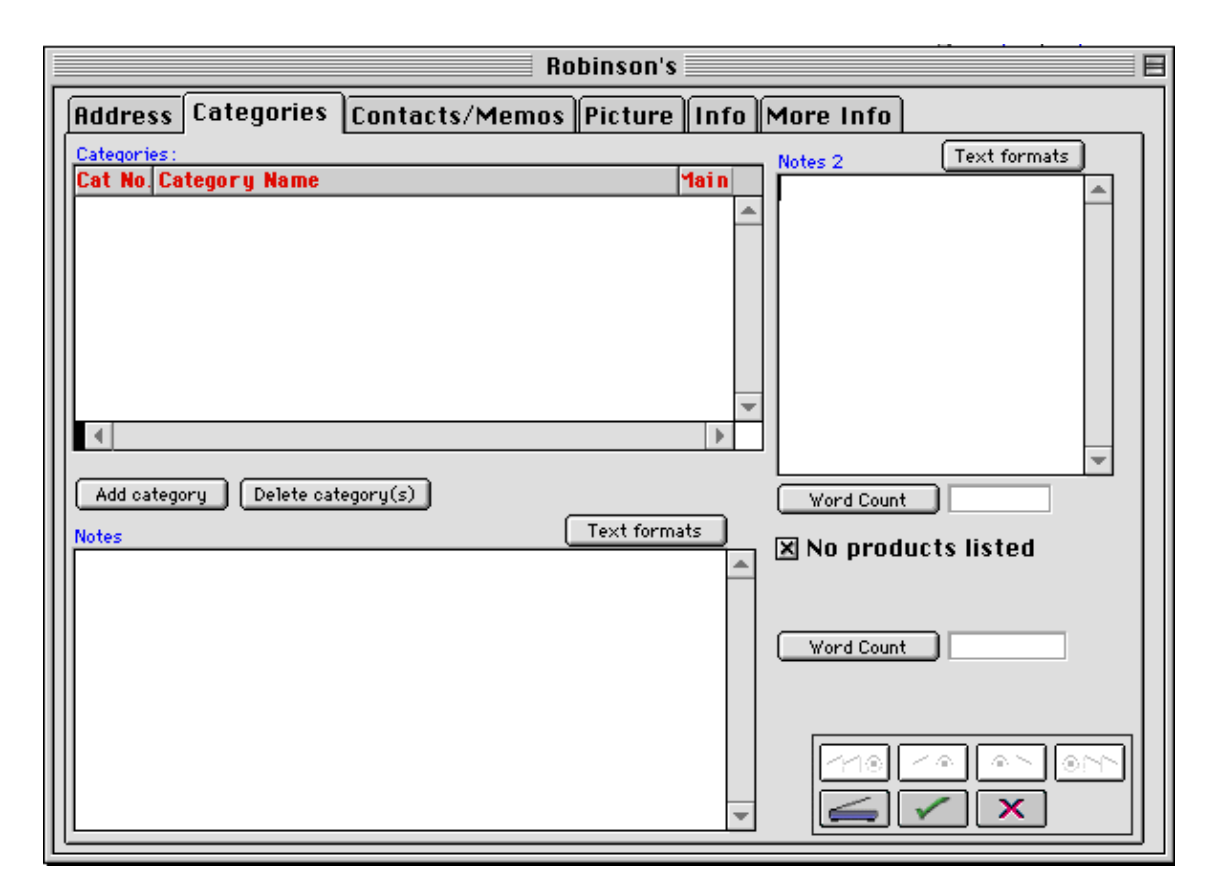

## **Categories**

This included list shows the categories that have been selected for this record. Selecting Categories is described in detail at the beginning of this chapter.

## <u>Notes</u>

You can enter any free-form notes, up to about 32,0000 characters, into the Notes and Notes 2 fields. These notes could be information such as a description of the company's activities, which you may want to include in your publication.

You can apply special formatting to individual words or phrases within the Notes fields by using the Text Formats palette (click on the Text Formats button above the Notes field if the Text Formats palette is not visible). This is described in detail at the beginning of this chapter.

## No Products Listed

Notice the No Products Listed check box:

# 🗙 No products listed

When you create a new Company record, this box is automatically checked. When a new Product record belonging to this company is saved, CatBase unchecks this box for you. If you subsequently delete all related Product records, the **No Products Listed** check box will be checked again by CatBase. (Note: This sequence occurs when the Product records are actually deleted by the System Administrator, and not when they are marked for deletion by any other user).

The **No Products Listed** check box can be useful. For example, if you are designing an Export Style Sheet for a catalogue that will include each company's name and address followed by a listing of its products, you could include a Formula to export a special message if there were no products listed for a company. The Formula might look like this:

|                                                                                                    | Edit Formula 🛛 🛛 🖪                                                                                                    |  |  |  |
|----------------------------------------------------------------------------------------------------|----------------------------------------------------------------------------------------------------|--|--|--|
| If No Products True then say We do not have information on this company's products, otherwise say                                 |                                                                                                    |  |  |  |
| HTMLPictureName<br>Inactive by<br>Inactive date<br>Inactive why<br>Modify by<br>Modify date<br>Notes<br>Notes<br>Notes<br>Notes 2 | <ul> <li>True</li> <li>False</li> <li>O</li> <li>O</li></ul> |  |  |  |
| THEN:                                                                                                    |                                                                                                    |  |  |  |
| 🔘 Export Field:                                                                                                    | Use Stylesheet:                                                                                                    |  |  |  |
| ● Export Text:                                                                                                    | We do not have information on this company's products.                                                                                                    |  |  |  |
| COTHERWISE:                                                                                                    |                                                                                                    |  |  |  |
| 🔾 🔾 Export Field:                                                                                                    |                                                                                                    |  |  |  |
| © Export Text:                                                                                                    |                                                                                                    |  |  |  |
|                                                                                                    |                                                                                                    |  |  |  |

For a detailed explanation of Export Style Sheets and the Formula editor, see Chapter 9, Exporting Data.

#### Word Count

If you want to know how many words you have entered into the *Notes* or *Notes 2* field, you can click on the Word Count button and CatBase will quickly tell you:

| Word Count | 96 words |
|------------|----------|
|------------|----------|

## Companies Data Entry Screen, Contacts/Memos Tab

Click on the Contacts/Memos tab to go to the third page, which looks like this:

|                             | Robinson              | s                                      |                                               |
|-----------------------------|-----------------------|----------------------------------------|-----------------------------------------------|
| Address Categories          | Contacts/Memos Pictur | e Info More Info                       | )                                             |
|                             |                       |                                        |                                               |
| Memos:<br>Memo Date Contact | Key                   | Entry Inform                           | ation                                         |
|                             | <u> </u>              | 27/03/1999                             | Administrator                                 |
|                             |                       | Modify date 00/00/00                   | Modify by                                     |
|                             | *                     |                                        |                                               |
| •                           | •                     |                                        |                                               |
| Add                         | Delete                |                                        |                                               |
| Contacts:                   | ama Titla             |                                        | tive                                          |
|                             |                       | Pri / In<br>Date In<br>00/0<br>Inactiv | active<br>hactive:<br>0/00<br>re by<br>re why |
|                             |                       |                                        |                                               |
|                             | dd Delete             |                                        |                                               |

There are two included lists on this page: Contacts and Memos. The Contacts included list is explained next; Memos are explained later in this chapter.

## Company Contacts

Each company can have any number of contacts. To create a new Company Contact:

Click on the Add button below the Contacts included list area.
 A new Contact record opens up:

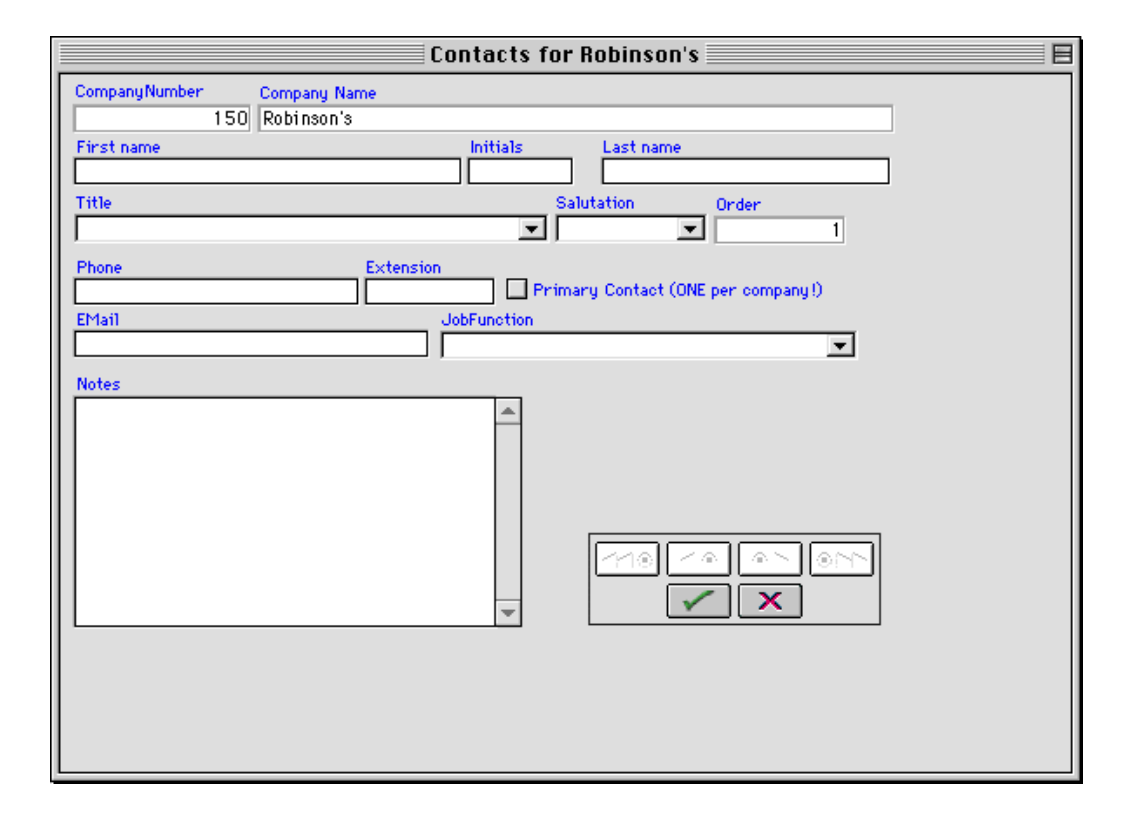

CatBase enters the Company Number, Name and Order for you; you cannot change these in this screen.

You can designate a contact as the primary contact by clicking in the Primary Contact check box. This feature is not used anywhere in CatBase; it is provided for your information only.

The Title, Salutation and Job Function fields are choice list fields.

The *Notes* field is a free-form text field for keeping personal notes about this contact. The field will hold about 32,000 characters of text.

#### <u>Order</u>

The *Order* field is provided for those situations when you want to specify a particular order for the contacts to be sorted, and that order is not necessarily dependent upon an entry in another field. For example, you might want to list the Managing Director first, followed by the Treasurer, followed by the VP of Marketing, etc. When you add a new Contact, the Order field is completed for you. You can change their order by moving them up and down in the Contacts included list.

The only mandatory field on this layout is Last Name. You don't have to enter anything into the other fields if you don't want to.

#### Job Function

This field can be used to select a generic job function for each Contact. For example, various contacts at different companies may have different marketingrelated titles such as Marketing Director, Director of Marketing, and so on, but you want to be able to easily identify all people responsible for marketing so that you can send them a mailing. You could create an item in the Job Function list called "Marketing Manager" and select this Job Function for the appropriate contacts. You will then be able to find all the MArketing Contacts by the following method:

- > Choose Contacts from the Data menu.
- > Select Job Function from the pop-up Search on: menu.
- Type "marketing manager" into the Find Contacts field. The Search Dialogue should look like this:

| Search Dialogue Window                                                                            |  |  |
|---------------------------------------------------------------------------------------------------|--|--|
| Contacts                                                                                          |  |  |
| Find Contacts: marketing manager                                                                  |  |  |
| Starts with O Contains                                                                            |  |  |
| Search on: JobFunction 💌 Sort: Last name 💌                                                        |  |  |
| Special Options          New record       Search Editor       All records         OK       Cancel |  |  |

> Click on OK to do the search.

When you have created a few Contact records for a Company, the Contacts included list will look something like this:

| Con | taots :    |           |                   |      |   |
|-----|------------|-----------|-------------------|------|---|
|     | First name | Last name | Title             | Pri? |   |
| 1   | Fred       | Jones     | PR Manager        |      |   |
| 2   | John       | Smith     | Sales Manager     |      |   |
| 3   | Kate       | Robbins   | Managing Director | √    |   |
|     |            |           |                   |      |   |
|     |            |           |                   |      |   |
|     |            |           |                   |      | Ŧ |
|     |            |           |                   | •    |   |

## Re-Ordering Contacts

To change the order of the Contacts, click on a line and drag it up or down in the list, then let go of the mouse button when it is in the desired position.

The Pri? tick indicates whether this contact has been designated as the Primary contact. You will be able to use the company contacts in mailings, Export Style Sheets, and in Memos (explained later in this chapter). You can also create Contacts by choosing Contacts ... from the Data menu at the main CatBase menu. This is useful when you have a number of Contacts you want to enter for different companies.

### Entry Information

The Entry Information area displays some details regarding the creation and modification of the record:

| -Entry Information |  |  |
|--------------------|--|--|
| Enter by           |  |  |
| Administrator      |  |  |
| Modify by          |  |  |
| Administrator      |  |  |
|                    |  |  |

## Enter Date

When a new record is created, CatBase sets the Enter Date as the current date. This cannot be modified. In a multi-user setup, the date is taken from the date on the server, not the workstation.

## Enter By

This is the user name of the person who created this record. It cannot be modified.

#### Modify Date

The date on which the record was last modified. This cannot be changed.

#### Modify By

The user name of the person who last modified the record.

Any time this record is modified, the date of the modification will be entered into the Modify Date field, and the user name of the person who made the modification will be entered into the Modify By field. These fields can be useful for searching for modified records. For example, you might want to print out all records that were created or modified today so that they can be proofed, or you may want to search for all records that haven't been updated since the beginning of the year. To do a search like this, choose Companies from the Data menu and when the Search dialogue appears, click on the **Search Editor** button. Set up your search like this:

| Modify date       | is less than   | 01/01/99                                 |         |
|-------------------|----------------|------------------------------------------|---------|
|                   |                |                                          |         |
|                   |                |                                          |         |
| Available Fields: |                | Comparisons                              |         |
| Related Tables    | <b>•</b>       | is equal to                              |         |
| A Inactive why    | <b></b>        | is not equal to<br>is greater than       |         |
| A Modifu bu       |                | is greater than or equal to              |         |
| Modify date       |                | is less than<br>is less than or equal to |         |
| No Products       | =              | contains                                 |         |
| 🕅 Notes           | -              | does not contain                         |         |
|                   |                |                                          |         |
| Value             |                |                                          |         |
| 1/1/99            |                |                                          |         |
|                   |                |                                          |         |
| I And I Or I Exce | pt   Clear All | Del Line    Insert Line                  | Add Lin |

This will find all records that have not been modified since the end of 1998.

The Search Editor is described in detail in Chapter Four.

#### Inactive

The Inactive area allows you to flag records that you don't want to use in your publications, but that you do not want to delete.

| -Inactive       |  |
|-----------------|--|
| 🗌 Inactive      |  |
| Date Inactive : |  |
| 00/00/00        |  |
| Inactive by     |  |
|                 |  |
| Inactive why    |  |
|                 |  |

#### Inactive

Click in the check box to make the record Inactive. When you create Export Style Sheets to transfer your data from the database to your publication, you can tell CatBase whether or not you want to include Inactive records:

| Include | records  | marked  | for | deletion |
|---------|----------|---------|-----|----------|
| Include | inactive | records |     |          |

If the **Include inactive records** checkbox is not checked, then Inactive records will not be included in the export.

You might want to make a company Inactive in order to exclude it from certain activities without actually deleting the record from the database. For example, you have decided not to carry a company's product line for a while because there have been too many quality control problems with their products. But the company has assured you they are handling those problems, and you will probably want to carry the products again next season. For your next catalogue, however, you don't want the company included. By checking the Inactive check box, you will be able to ensure that the company and its products won't be included.

To make a company Inactive, click in the Inactive check box. Several things happen when you do this:

- 1. The Inactive check box is checked (there will be an X inside it).
- 2. If the company has products listed, an alert box appears to advise you that CatBase is also marking all related Product records as Inactive.
- 3. The current date is entered into the *Date Inactive* field.
- 4. Your user name is entered into the *Inactive By* field.
- 5. The window title changes to read "Company name; Inactive".

You must also enter a reason for making the company inactive into the *Why Made Inactive* field. You will not be able to save the record until an entry is made into this field. Your explanation can be up to 40 characters in length. If you don't want to put a reason in, just type a space.

If you are using CatBase Multi-User, there is always the chance that another user has one of the company's product records open for editing or viewing. If this is the case, CatBase will not be able to make the necessary change to that record to mark it Inactive. CatBase will inform you this has happened, and will print out a list of the Product records not modified. It will be your responsibility to mark the listed products Inactive.

To restore a company to Active status, simply click on the Inactive check box again. CatBase will restore all related Product records to Active status, and reset the *Date Inactive*, *Inactive By*, and *Why Inactive* fields.

#### **Picture**

The fourth tab is Picture. This is described in detail at the beginning of this chapter.

#### Info

The fifth tab on the Companies screen is the Info tab. The screen looks like this:

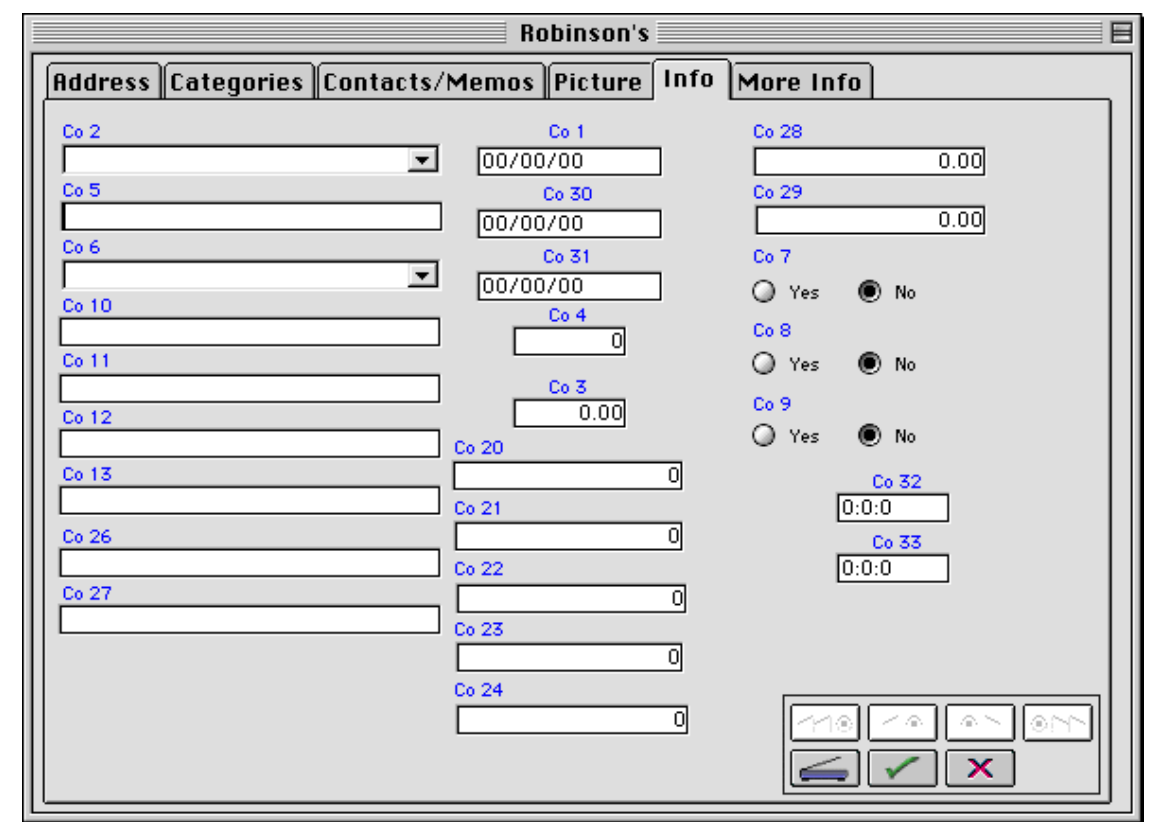

This screen contains a number of fields that you can use for storing any additional data that you need to maintain. You can change the name of each field, and you can tell CatBase to hide fields that you do not want to use so that data is not inadvertently entered into the wrong place. Changing field names and hiding fields is described in Chapter Two, Setting Up your Database.

The various field types are described at the beginning of this chapter.

#### More Info

The sixth tab on the Companies screen contains some more fields:

| Robi                                | nson's                |
|-------------------------------------|-----------------------|
| Address Categories Contacts/Memos P | icture Info More Info |
| Co 19                               |                       |
|                                     |                       |
|                                     |                       |
|                                     |                       |
|                                     |                       |
|                                     |                       |
| Co. 25                              |                       |
|                                     |                       |
|                                     |                       |
|                                     |                       |
|                                     |                       |
|                                     |                       |
|                                     |                       |
| Page Numbers Co 17                  | 0                     |
| Co 15 Co 18                         |                       |
| Co 16 Salutatio                     |                       |
|                                     |                       |

Click on the Save button to save the record. If another new Company record appears, you can either enter another new Company or click on the Cancel button to return to the main screen.

# **Products**

This is where you maintain data on the products to be listed in your publication.

To create a new Product record:

At the main CatBase screen, choose Products ... from the Data menu. The Search Dialogue appears:

| Search Dialogue Window               |  |  |
|--------------------------------------|--|--|
| Products                             |  |  |
| Find Products:                       |  |  |
| ● Starts with                        |  |  |
| Search on: Name 💌 Sort: Name 💌       |  |  |
| Special Options                      |  |  |
| New record Search Editor All records |  |  |
| OK Cancel                            |  |  |

This dialogue is explained in detail in Chapter Four, Searching and Sorting. The pop-up Search On: menu offers the following options:

| Name            |
|-----------------|
| Category Name   |
| Category Number |
| No Categories   |
| Memo Key        |
| Company Name    |

These options work in the same way as they do for Companies, as explained earlier in this chapter.

> Click on the New Record button.

## Product Record, Page One

There are five pages to the Product record. The first page looks like this:

| Main Description/Details Memos/Other Picture Misc |                    |
|---------------------------------------------------|--------------------|
| Product Name                                      | RecordNumber       |
|                                                   | 134                |
| Company Name                                      | CompanyNumber      |
|                                                   |                    |
| Categories :                                      |                    |
| Cat No. Category Name Main                        |                    |
|                                                   |                    |
|                                                   |                    |
|                                                   |                    |
|                                                   |                    |
|                                                   | Add category       |
|                                                   | Delete category(s) |
| <b>V</b>                                          |                    |
|                                                   |                    |
|                                                   |                    |
| PriceDescription                                  | Chip info          |
| Price Nurserie Our Horney hAfter Horney           |                    |
|                                                   |                    |
| Version Page pure let Deserver state              |                    |
|                                                   |                    |
|                                                   |                    |
|                                                   |                    |
|                                                   |                    |
|                                                   |                    |

CatBase assigns an ID number to the new record, and displays it in the *RecordNumber* field. You cannot change this number.

#### <u>Name</u>

A product name can be up to 70 characters in length. This field is mandatory.

 Enter a product name into the Name field, and press the Tab key on your keyboard.

CatBase copies the product name into the window's title bar:

Spicey Cocoa E

The cursor is now in the Company Name field.

#### **Company Name**

If the appropriate option has been selected in the Setup screen, each product must be related to a Company record. If you do not require this connection, you can change the requirement in Setup; please see Chapter Two, Setting Up Your Database, to find out how to change the setting.

Type an appropriate company name into the *CompanyName* field and press the Tab key. Note that you do not need to enter the complete company name; CatBase will search to find a company with a name that starts with the characters entered.

CatBase searches for companies having names that start with the letters you

entered. If one match is found, CatBase will complete the *Company Name* and *Number* fields for you. If no Company records beginning with the text you entered are found, you will see the following alert box:

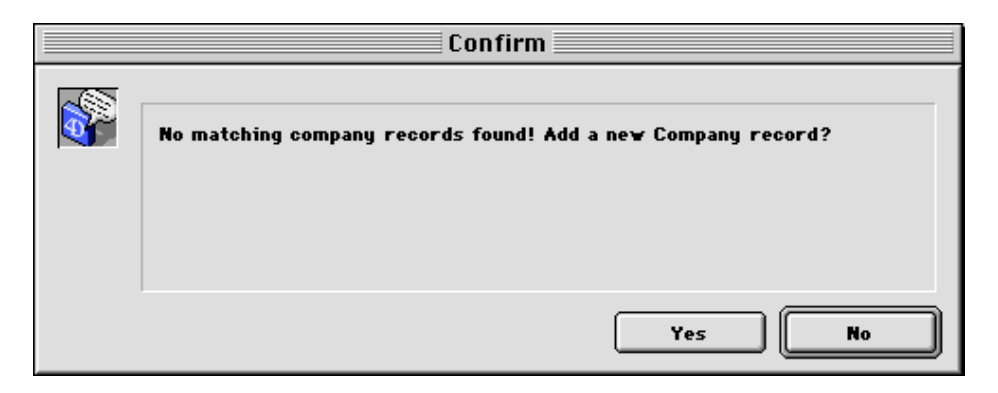

If you want to go ahead and enter a new Company record, click on Yes. CatBase will create a new Company record for you to complete. When you save that record, you'll be returned to this Product record, and the new company name and number will be entered into the appropriate fields in the Product record.

If CatBase finds more than one record matching the text you entered into the Company field, it will display a list from which you can select the appropriate company name:

| Company Name      | #   | City     | Inactive Delete |
|-------------------|-----|----------|-----------------|
| A Nother Test     | 201 |          | No No 🔺         |
| A test One        | 200 |          | No No           |
| Apple Computer UK | 65  | Uxbridge | No No           |
|                   |     |          | •               |
|                   |     |          | Cancel          |

Double-click on a line item to select it. The company name and number selected will be copied into the Product record for you. If you click on the Cancel button, the list will go away and the text you typed into the *Company Name* field will be cleared. Unless you have changed the default setting in the Setup screen, you must enter a valid company name before the Product record can be completed.

You may also select a company for a Product record by typing the company's record number instead of its name. To do this:

- Tab or click into the Company Number field next to the Company Name field.
- Type the company's record number.

 $\succ$  Press the Tab key.

CatBase searches for the matching Company record number. If it finds one, the company's name is copied into the Company field; it no match is found, you are alerted and the Number field is highlighted. You won't be able to save the record until a suitable company number or name is entered.

## **Categories**

There is an included list on this screen for the Categories:

| Categories:           |          |                    |
|-----------------------|----------|--------------------|
| Cat No. Category Name | Main     |                    |
|                       | A        |                    |
|                       |          |                    |
|                       |          |                    |
|                       |          | Add category       |
|                       |          |                    |
|                       | <b>*</b> | Delete category(s) |
|                       |          |                    |

Categories are described in detail at the beginning of this chapter.

There are some additional fields on this screen for holding other product-related data. We have given them names which describe the uses they might be put to, but you can change the field names if you wish (this is done in the Table and Field Setup screen, as described in Chapter Two).

**Price Description** 

| PriceDescription |  |
|------------------|--|
|                  |  |

*Price description* is a text field that will hold up to 70 characters. This field is designed for entering descriptive pricing information, such as "£35; with additional gadget, £45" as opposed to the Price Numeric field, which is designed for holding strictly numeric prices.

Price Numeric

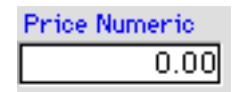

The *Price Numeric* field is a real number field; you can enter only numeric values into this field. You'll want to use the *Price Numeric* field if you want to perform any kind of calculation on the price (see the explanation of the Calculation element type in Chapter 8, Export Style Sheets), or if you want to sort the records by price. Which of these fields you use doesn't matter as far as CatBase is concerned; in fact you can use them both if you wish. However you'll want to know which field is being used when you create an Export Style Sheet so that you

export data from the appropriate field.

**TIP:** If you think that pricing information might be entered into either field for any particular record, you can ensure that the correct field gets exported by the use of a Formula element type in your Export Style Sheet. You would build a Formula that selects the field which contains data. The Formula element is explained in detail in Chapter 7, Creating Export Sheets.

## Page Numbers

There are also two fields for entering page number data: *Page Num Int* and *Page Num Alpha*. The Page Num Int field is an integer field; you can enter only a whole number into this field. Page Num Alpha is a text field which will hold up to 20 characters. You might use this field for page numbering systems that involve the use of alphabetic characters, or for entering more than one page number for a product.

The page number fields can be very useful for creating indexes. While it might seem like a lot of work to go through your publication and enter a page number for every product, it could be quite a time-saver (and much more accurate) if you intend to produce a number of different indexes for the publication.

TIP: If you use the Page Num Int field, you will be able to sort the products by page number.

TIP: For QuarkXPress users, there is an easy way to have indexes built automatically after you have transferred the data to your XPress layout. You can use a Quark Xtension called Indextension, which builds an index based on index markers that have been placed around the text to be indexed in the Quark document. All you need to do is install the Xtension, and then, in your Export Style Sheet, check the Index check box on the Element for the item you want indexed (e.g., Product Name). Creating indexes using Indextension is described in Appendix F.

Please see Chapter Seven for more information about Export Style Sheets.

TIP: If you have variations on a Product (for example, different colours or sizes, or a list of parts that make up a product), you can use the Product Details table to link the variations to the main Product record. This is described below.

## Inactive

You might want to make a product Inactive for some reason, without actually deleting the record from the database. That's what the Inactive check box is for.

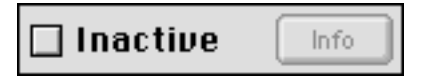

Suppose, for example, that you have just received information on a new product. You want to make sure that it gets entered into the database, but you also know that the product will not actually be available in time for inclusion in your next catalogue. By marking the product Inactive, you can ensure that it gets left out of the catalogue until you change its status back to Active. A check box on the Preferences 2 page of the Export Style Sheet screen lets you control this:

| 🔲 Blank line after each record      |
|-------------------------------------|
| Include records marked for deletion |
| 🗌 Include inactive records          |

By default, the Include records marked for deletion and Include inactive records check boxes are not checked in a new Export Style Sheet. If you do want to include Inactive or Delete records, click in the appropriate check box to select it.

To mark a Product as Inactive:

 $\succ$  Click in the Inactive check box.

CatBase wants to know why the record should be deactivated:

| Inactive status    |    |  |  |  |
|--------------------|----|--|--|--|
| Deactivated by :   |    |  |  |  |
| Administrator      |    |  |  |  |
| Date deactivated : |    |  |  |  |
| 08/01/99           |    |  |  |  |
| Why deactivated:   |    |  |  |  |
|                    |    |  |  |  |
|                    | ОК |  |  |  |

You must enter something into the Why deactivated field.

Back at the Product screen, two things have changed: the Inactive check box is checked, and the window title reflects the product's status:

Spicey Cocoa; Inactive

If you want to see the Inactive information without changing the status, click on the **Info** button next to the Inactive check box. You will be able to view but not change the screen shown above.

To change the status of a product back to Active:

> Click on the Inactive check box again.

CatBase asks you to confirm that you want to change the status back to Active. If you do, the Inactive check box is unchecked again, the Inactive information is cleared, and the window title changes back to reflect the active status of the product.

**NOTE:** When a Company record is made Inactive, all of that company's related product records are also marked Inactive.

## Description/Details Page

The second tab on the Product record is the Description/Details page:

| <br>Spicey Cocoa 📃 🗏                              |              |   |                           |  |
|---------------------------------------------------|--------------|---|---------------------------|--|
| Main Description/Details Memos/Other Picture Misc |              |   |                           |  |
| Description                                       | Text formats |   | Product Details           |  |
|                                                   | ·            |   | Item No Descrip Price Eac |  |
|                                                   |              |   |                           |  |
|                                                   |              |   |                           |  |
|                                                   |              |   |                           |  |
|                                                   |              |   |                           |  |
|                                                   |              |   |                           |  |
|                                                   |              |   |                           |  |
|                                                   |              |   |                           |  |
|                                                   |              |   |                           |  |
|                                                   |              |   |                           |  |
|                                                   |              |   | 4 ×                       |  |
|                                                   |              |   | Add Remove                |  |
|                                                   |              |   |                           |  |
|                                                   |              | * |                           |  |
| Word Count                                        |              |   |                           |  |

#### **Description**

This field is for the main description of the product.

You can format individual words or phrases within the text of the Description by using the Text Formats palette (if it isn't visible, click on the **Text Formats** button above the Description field). For example, you may want certain words to be printed in italics or bold. Text Formats are described in detail at the beginning of this chapter.

## Word Count

You can click on the **Word Count** button to find out how many words are in the Description.

#### Product Details

You might want to have a number of Detail records for a Product. For example, Spicey Cocoa might be available in five different flavours, or three different sizes, or in several different kinds of package. You probably want to keep the main product description and the detail data together, so that it can be published in a format something like this:

### Spicey Cocoa

Now available in Instant. By popular demand, we

have added the milk and sugar to our flavoured cocoa so you can enjoy them at work, at school and at play as well as in your own home.

| 10320 | Instant Spicey Cocoa | £5.00 |
|-------|----------------------|-------|
| 10335 | Spicey Mint Cocoa    | £5.00 |
| 10345 | Amaretto Cocoa       | £5.00 |
| 10410 | Mixed flavours       | £5.00 |
|       |                      |       |

This can be easily accomplished by creating four Product Detail records. To create Detail records:

 $\succ$  Click on the Add button below the Product Details list. A new Detail record opens up:

| Item Details f                 | or Spicey Cocoa 📃 🗏 🗏                                                 |
|--------------------------------|-----------------------------------------------------------------------|
| Item No. Item name Description | Veight Pkgs per carton 0 Shipping 0 Price Each 0.00 Price carton 0.00 |
| Colour<br>Qty per box<br>0     |                                                                       |

We have given these fields names that will serve most purposes, but of course you can use them in any way you wish (changing field names is described in Chapter Two, Setting Up Your Database, under the Table and Field Setup heading).

If you are following along with us, enter the following data into this Detail record:

| Item Details f                                                                                               | or Spicey Cocoa 📃 📃                                                |
|----------------------------------------------------------------------------------------------------|--------------------------------------------------------------------|
| Item No.       10320       Item name       Instant Spicey Cocoa       Description       Instant Spicey Cocoa | Veight Pkgs per carton 0 Shipping 0 Price Each 5.00 Price carton 0 |
| Size<br>Colour<br>Qty per box<br>0                                                                           |                                                                    |

## > Save the record.

When you have added a few Product Details, the Product Details list on the Product screen will look something like this:

| Product Details |            |           |   |
|-----------------|------------|-----------|---|
| Item Nu         | Descrip    | Price eac |   |
| 10320           | Instant Sp | 5.00 🔺    | 5 |
| 10335           | Spicey Mi  | 5.00      |   |
| 10345           | Amaretto   | 5.00      |   |
| 10410           | Mixed Fla  | 5.00      |   |
|                 |            |           |   |

To view an existing Detail record, double-click on its line within the Details list.

## To delete a Detail record:

- > Click ONCE anywhere in the line of the item you wish to delete.
- > Click on the Remove button below the Product Details list.

The Detail record is deleted.

To change the order of the Details records, click and drag a line up or down within the list.

## Sort Order for Product Details

The order in which the Detail records are sorted is controlled by a field in the Product Details table called SortOrder. You'll need to know this when you create your Export Style Sheet, unless you plan to sort the records on one of the other fields (such as the item number).

Each Product Detail record is related to one Product record, and you can have

any number of Detail records related to one Product record. It's important to understand the relationship between the Product and Product Detail records for building Export Style Sheets. There is a Relation element type which makes it possible for you to retrieve data from records in a table related to the table on which the Export Style Sheet is based. For example, if you have created an Export Style Sheet based on the Products table, you will be able to create a Relation element that will draw data from related Product Detail records. The Relation element might be set up something like this:

| Elements 1 for Paragraph Details         |                                       |                        |  |  |
|------------------------------------------|---------------------------------------|------------------------|--|--|
| Element Prefer                           | ences                                 |                        |  |  |
| Panagraph Name :                         | Element                               | t No.:                 |  |  |
| Details                                  |                                       |                        |  |  |
| 🛛 🔾 Field                                | <b>_</b>                              | Relation     Relations |  |  |
|                                          | A                                     | Order Name             |  |  |
|                                          |                                       | 1 Details              |  |  |
| O Tout                                   |                                       |                        |  |  |
| Text                                     |                                       |                        |  |  |
|                                          |                                       |                        |  |  |
|                                          |                                       |                        |  |  |
|                                          |                                       |                        |  |  |
|                                          |                                       |                        |  |  |
|                                          | · · · · · · · · · · · · · · · · · · · |                        |  |  |
|                                          |                                       |                        |  |  |
| Formula                                  |                                       | Hod Para Delete Para   |  |  |
| 0.0.0.0.0.0.0.0.0.0.0.0.0.0.0.0.0.0.0.0. |                                       | Sort field:            |  |  |
|                                          | <b>_</b>                              | SortUrder              |  |  |
| ○ Calculation                            | I                                     |                        |  |  |
|                                          | I                                     |                        |  |  |
| 🔘 Picture                                | Picture Setup                         |                        |  |  |
| l                                        |                                       |                        |  |  |

For every Product record exported, CatBase will search for related Product Detail records and export them also, formatted as specified in the Export Style Sheet.

Export Style Sheets and Relation elements are explained in detail in Chapter 7, Export Style Sheets.

## Memos/Other Tab

The third page of the Product record is the Memos/Other page:

| Main Rescription/Retails Memos/Other Picture Misc |
|---------------------------------------------------|
|                                                   |
|                                                   |
| P1 P4                                             |
|                                                   |
|                                                   |
|                                                   |
| P3 0 Yes  No 00/00/00                             |
| P7                                                |
| 27/03/1999 Administrator                          |
| Modify date Modify by P8                          |
| 00/00/00                                          |
| Memos: Add Remove P9                              |
| Date Contact Key                                  |
| Comments Lext formats                             |
|                                                   |
|                                                   |
|                                                   |
|                                                   |
|                                                   |
|                                                   |
|                                                   |
|                                                   |

On this screen are various fields which can be used in any way you please. You can change the names of the fields and hide ones that you do not want to use; please refer to the Table and Field Setup section in Chapter Two for information about this.

#### **Record Statistics**

CatBase keeps track of when the record was created and by whom, and when it was last modified, and by whom:

| Enter Date  | Enter by      |
|-------------|---------------|
| 08/01/1999  | Administrator |
| Modify date | Modify by     |
| 08/01/1999  | Administrator |

## <u>Memos</u>

You can create Memos for any Product record:

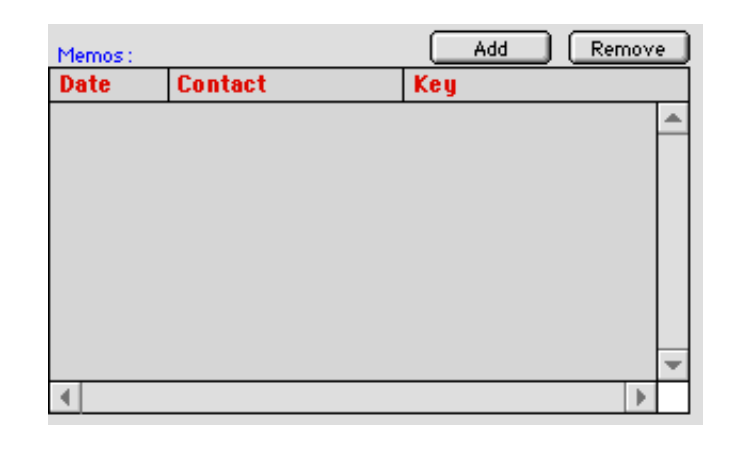

When you have a Product record open and you create a Memo, that Memo will always belong to that particular Product record.

Memos are explained in detail later in this chapter.

## Picture Tab

The fourth page of the Products record is the Picture page:

| Spicey Cocoa                                      |            |  |  |  |
|---------------------------------------------------|------------|--|--|--|
| Main Description/Details Memos/Other Picture Misc |            |  |  |  |
| Pioture (not exported):                           |            |  |  |  |
|                                                   |            |  |  |  |
|                                                   |            |  |  |  |
|                                                   |            |  |  |  |
|                                                   |            |  |  |  |
|                                                   |            |  |  |  |
|                                                   |            |  |  |  |
|                                                   |            |  |  |  |
|                                                   |            |  |  |  |
|                                                   |            |  |  |  |
| PictureLocation Locate                            |            |  |  |  |
|                                                   |            |  |  |  |
| HTMLPictureName Locate                            |            |  |  |  |
|                                                   | <u>~</u> ] |  |  |  |
| Picture Specs Clear Specs                         |            |  |  |  |

Pictures are described in detail at the beginning of this chapter.

## Misc Tab

The fifth page in the Product record is the Misc page:

Here are a number of fields of different types which you can use to maintain your data. You can change the field names and hide any fields that you don;t want to use; this is explained in the Table and Field Setup section of Chapter Two.

## Saving a record

To save the record, click on the Save button

## **Scanning Text**

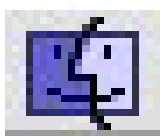

If you have large quantities of text to type into the database, and that text is available in typed or printed form, you can save yourself some time by scanning it directly in.

Currently, this feature is only available for Macintosh. If you are using CatBase Multi-User, it doesn't matter what platform the server is, as long as the workstation doing the scanning is a Macintosh.

To be able to use this feature, you need to have three additional things:

- 1. A suitable scanner
- 2. A copy of Textbridge Pro OCR software, version 8 or later.
- 3. Applescript must be installed on your Macintosh.

## **S**canners

You can use any scanner, as long as there is a TextBridge-compatible driver for it. You will find a number of drivers on the TextBridge installation CD. You can find information about TextBridge and which scanners it supports on the TextBridge web site (www.textbridge.com).

If you are planning to buy a scanner specifically for this purpose, the feature to be most concerned with it the scanner's speed. Resolution is not very important; you will get excellent scanning results at resolutions as low as 300 dpi, and levels of colour are not important because the text will be scanned in black & white. You may want to consider purchasing a document scanner if you need to scan lots of text. A document scanner is designed specifically for scanning large quantities of text; they usually work only in greyscale and are very fast. We have found the Fujitsu models to be very good and reasonably priced; you can get information from their web site (www.fujitsu.com).

Please contact CatBase Software if you need any help or advice with this (send an email to support@catbase.com).

#### TextBridge Pro

We have selected TextBridge Pro as the OCR software because it is scriptable (meaning that it can be controlled from within the CatBase database), and it does an excellent job of converting text. To set it up:

1. Install TextBridge as described in the installation manual, making sure that you install the correct driver for your scanner.

2. It never hurts to assign it some extra memory.

3. Launch TextBridge and choose the appropriate settings: scanner options, page size, and so on. Make sure that the scanner is set up and working correctly

by scanning a few test pages.

4. Create a new Company or Product record in CatBase (or open up an existing one) and click in the field into which you want to import the text (most likely, the *Description* or *Notes* field).

- 5. Put the page to be scanned into the scanner.
- 6. Click on the Scanner button (\_\_\_\_\_).

If you do not already have Textbridge running, you'll be prompted to locate it. If you do not have AppleScript correctly installed, you will be informed of this and the scanning process will be aborted.

Shortly the Scanning Progress window should appear:

| :::::::::::::::::::::::::::::::::::::: | Progress |  |
|----------------------------------------|----------|--|
| Starting up                            |          |  |
|                                        |          |  |
|                                        |          |  |
|                                        |          |  |

The scanner will then scan the page, and before long the text will magically appear in the field:

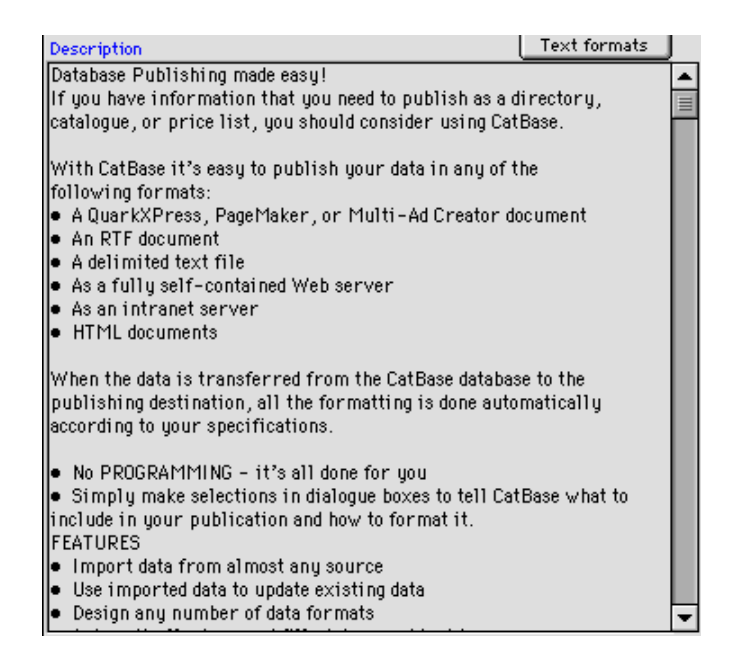

If it seems to take too long to scan the text, you probably need to think about getting a faster scanner and/or running CatBase on a faster computer.

## Memos

Memos are a very useful tool for keeping track of things you need to do, important events, and miscellaneous things to remember; they can also be used to communicate with other people on your CatBase network.

- A Memo may be either Public (available to everybody using CatBase) or Private (available only to the user who created the Memo).
- The person who creates a Memo is its Owner initially; however, the Memo's creator can change the Owner name so that another person becomes its Owner.
- Each person can choose to have a list of his or her current Memos presented when he first logs on to CatBase.

## How Memos work

Memos can be attached to either Company or Product records, or they can be free-floating.

## Creating Memos

To create a memo for a Company or Product record:

1. Open up the appropriate record.

2. Go to the tab that has the Memos included list (Memos/Other in Products, and Contacts/Memos in Companies).

3. Click on the Add button, below the Memos included list.

To create a free-floating Memo:

Choose Memos from the File menu and click on the New Memo button.

The Memo screen looks like this:

| Memos                       |                       |                                  |  |  |
|-----------------------------|-----------------------|----------------------------------|--|--|
| Owner:<br>Administrator     | Table :<br>Companies  | Record:<br>CatBase Software Ltd. |  |  |
| Contact:                    | Lookup Initiated via: | Entry Time :<br>16:41            |  |  |
| Comments :                  |                       |                                  |  |  |
|                             |                       |                                  |  |  |
|                             |                       |                                  |  |  |
|                             |                       |                                  |  |  |
| Response :                  | Followup Action:      | <b>T</b>                         |  |  |
| Entry Date:<br>27/03/1999   | Key:                  |                                  |  |  |
| Followup Date :<br>00/00/00 | <br>O Public          | rivate 🔨 🗙                       |  |  |
|                             |                       |                                  |  |  |

## <u>Owner</u>

When a new Memo is created, the user name of the person who created it is entered into the Owner field:

| Owner:        |  |
|---------------|--|
| Administrator |  |

You can change the Owner by typing another person's user name into the Owner field. The user name you enter must be a person who has been set up in the CatBase database as a User. To change the Owner name:

- > If the Owner field is not already highlighted, click or Tab into it
- Type the user name of the person to whom you want to give this Memo. You don't have to enter the complete name; just enter the first part. CatBase will look up the complete name for you when you press the Tab key.

If CatBase finds more than one user name matching the text you entered, you'll be given a list from which to choose.

If no matching user names are found, CatBase tells you that and puts your user name back into the Owner field.

You can use this as a method of transferring requests, comments, or other information among CatBase users. Here's an example:

You take a phone call from one of your suppliers regarding the placement of his product in your last catalogue; he's complaining that it was in the wrong category. This is something for Kate to handle, but Kate is out of the office for a couple of days. You could:

- Open up the Product record for the product in question
- Go to Page Three of the Product record
- > Create a new Memo
- Change the Memo's Owner to Kate
- Type a message in the Comments area explaining the conversation you had with the supplier
- Set a followup date two days from today
- Type a brief comment into the Key field
- Save the new Memo.

When Kate gets back into the office, the next time she logs on to CatBase she'll get the Memo that you sent to her: if she has opted to have her current Memos shown to her when she logs onto the database it will appear as soon as she starts up, otherwise, she will see the Memo when she opens up that record or views her current Memos by choosing Memos ... from the File menu.

Table and Record

| Table :   | Record:               |
|-----------|-----------------------|
| Companies | CatBase Software Ltd. |

When you create a new Memo for a Company or Product record, CatBase

enters the names of the table and the record that were open at the time. If you created a free-floating Memo, the Table will be Memos and the Record field will be left blank. These fields cannot be changed by the user. A Memo that is created when a Company or Product record is opened will be attached to that record.

### Contact

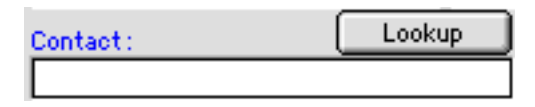

You can either type a contact name into the Contact field, or have CatBase look it up for you. To have it looked up:

> Click on the **Lookup** button.

CatBase searches for contacts belonging to the Company whose name is listed in the Record field (if the Memo is being created for a Company record), or the Company to which the Product is related (if the Memo is being created for a Product record).

If no contacts are found for that company, CatBase informs you and the Contact field is left blank.

If one contact is found, his or her name is copied into the Contact field.

If more than one contact is found, CatBase will present you with a list of contacts from which you may choose. You can enter a contact name that is not in the database by simply typing it in.

#### Initiated via

Do you want to keep track of what prompted the creation of a Memo? That's what the *Initiated via* field is for.

#### Entry Time

The time at which this Memo was created, using the 24-hour clock. You cannot change this entry.

#### <u>Comments</u>

Type the details of the memo here. You can enter comments of any length into this field.

#### **Response**

This field can be very useful if you are using CatBase for any marketing functions. This is a choice list field; enter something into the field or make a selection from the list by clicking on the arrow.

#### Entry Date

The date on which this Memo was created. It cannot be changed by the user.

## <u>Key</u>

Type a brief key phrase into this field. It will be displayed in the list of Memos that appears on the Company or Product screen. You can search on this field for Memos belonging to Company or Product records from the Search dialogue.

Here is an example of how this might be used:

You have been contacting the Companies in your database to check that you have their current product information. Some of them have asked you to send them a copy of your last catalogue, and when they did, you created a Memo for that company and entered a comment such as "Send catalogue" into the *Key* field. Now you are ready to send out all the requested catalogues. At the main CatBase screen:

- 1. Choose Companies ... from the Data menu.
- 2. At the Search Dialogue, choose Memo Key from the pop-up menu and enter "send last cat" (without the quotation marks) into the text area. The Search Dialogue would look like this:

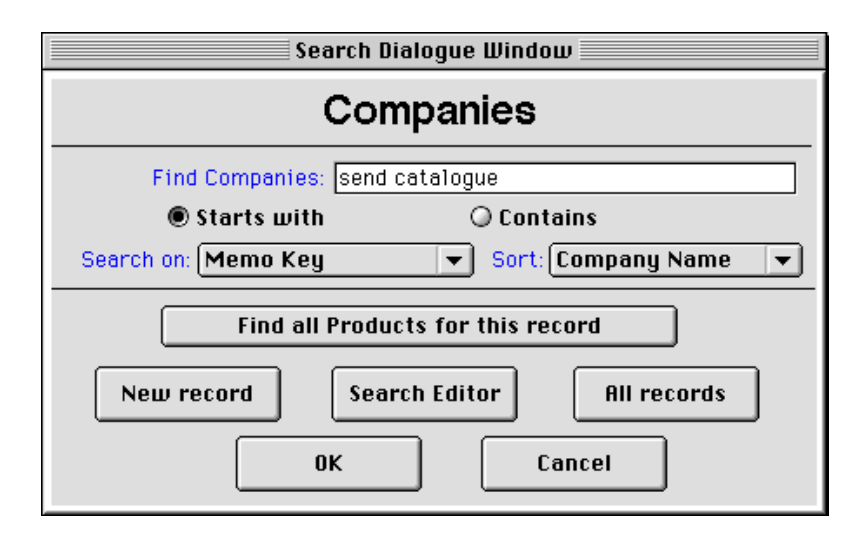

## 3. Click on ok.

CatBase searches and finds all the companies that have requested your catalogue. You will then be able to easily create mailing labels, or a personalised letter (using the 4D Write word processing module).

## Followup Date

You enter the date on which you want this Memo to appear into the *Followup Date* field. On the appointed date, the Memo will appear:

- When the Owner logs on to the database, if he has the automatic notification option set (this is explained a little later in this chapter)
- When the Owner opens the Company or Product record to which the Memo belongs

Of course, all Memos can be viewed at any time by choosing Memos ... from the **File** menu (this is explained a little later in this section).

Public or Private

## 🔾 Public 🛛 🖲 Private

By default, a new Memo is always Private. This means that only its Owner can view it. If the Memo is linked to a Company or Product record, it will be displayed only for its Owner, on or after the Followup Date, on the screen for the appropriate Company or Product.

You can make a Memo Public by clicking in the Public radio button. It will then be available to all CatBase users. You can use this function as a general-purpose reminder system. For example, you want to remind all users that the deadline for updating the database for the next catalogue is March 15. You could create a general Memo, put a suitable message into the Comments field, make the Memo Public, and set a followup date of March 10. Everybody will see the Memo on or after March 10.

Note: Only the Owner of a Public Memo can delete the Memo record.

When you save a Memo, it will appear in the Memos included area on the Product or Company screen (unless it's a free-floating Memo):

Summary information about the Memo will be displayed in the Memos area:

| Memos :   |         |            |   |   |
|-----------|---------|------------|---|---|
| Memo Date | Contact | Key        |   |   |
| 01/02/99  |         | Send a der |   |   |
|           |         |            |   |   |
|           |         |            |   |   |
|           |         |            |   |   |
|           |         |            |   |   |
|           |         |            |   | - |
| •         |         |            | • |   |
|           | Add     | Delete     |   |   |

#### Viewing Memos

You can view Memos at any time by choosing Memos ... from the File menu. The dialogue box shown below will appear; from here you can specify which Memos you want to view:

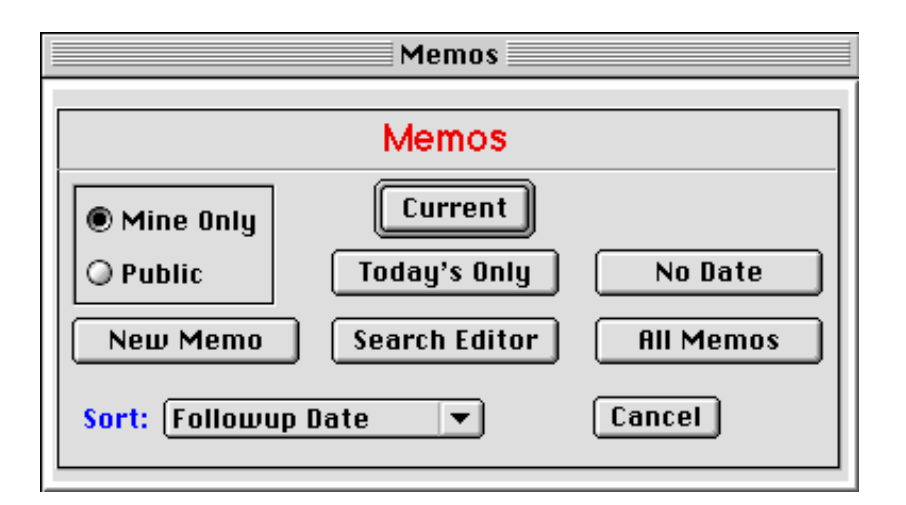

Mine Only/Public

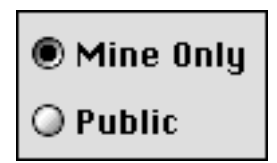

The Mine Only radio button is selected by default. If you leave this option as it is, CatBase will search only for Memos of which you are the Owner. If you select the **Public** radio button, CatBase will search for your Memos plus any Public Memos that meet your criteria (determined by which of the other options you select).

## Current

Current

When you click on this button, CatBase will search for all your Memos having a followup date of today or earlier.

#### Today's Only

This button will cause CatBase to search for all of your Memos having a followup date of today; this is not the same as Current, which finds followup dates of today and earlier.

#### No Date

This will find your Memos with no entry in the Followup Date field. This is a good way to clean up your files; you can delete old Memos and check to make sure that none have been forgotten.

#### New Memo

Creates a new free-floating Memo. A Memo created this way is not attached to a specific Company or Product record.

## Search Editor

Presents the Search Editor, in which you may perform a search on any field in the Memos table. This can be useful if, for example, you remember creating an important Memo regarding a magazine article you want to look up. You remember making a note about it in the Comments field, and that it had something to do with colour separations. By using the Search Editor you would be able to search for any occurrence of "colour separations" in the Comment field. The Search Editor is explained in detail in Chapter 4, Searching and Sorting.

## All Memos

Searches for all of your Memos, regardless of their followup dates.

Once you have found the Memos you want, you can view, modify, or delete them, or produce reports based on them. (The Quick Report editor is explained in detail in Chapter 5, Reporting.)

## **Deleting Memos**

To delete Memos:

Find the Memos you want to delete by using the dialogue box described above.

If you are not sure which ones need to be deleted, and want to "eyeball" all your Memos, click on All Memos.

- Once you have a list of Memos displayed, select the ones you want to delete.
- To delete all the Memos in the list, type Command-A (Mac) or Ctrl-A (Windows) to select them all.
- To select a group of Memos from the list, click on the first one to be deleted, hold down the shift key, and click on the last one to be deleted. All the Memos in between your two clicks will be selected.
- To select random Memos in the list, hold down the Command key (Mac) or the Ctrl key (Windows) as you click on each Memo you want to delete.

When you have selected the Memos for deletion, choose **Delete Selection** from the **Modify** menu.

NOTE: A Public Memo can be deleted only by its Owner.

# **Deleting Company and Product Records**

Company and Product records cannot be deleted directly by the user; they can only be marked for deletion. Only the Administrator can actually delete these records. This provides some security for your database: the Administrator can check to make suer that records should really be deleted before they are banished forever from the database.

To mark records for deletion:

- 1. Search for the record or records you want to delete.
- 2. When the list appears on your screen, select the records to delete.
- 3. Choose Delete Selection from the Modify menu.

You will be asked to confirm that you want to mark the selected records for deletion.

4. Click on Yes.

If Record Deletion Tracking is "On", you will then see the following screen:

|                                                                                                    | Delete Records | E |
|----------------------------------------------------------------------------------------------------|----------------|---|
| Delete record because:  Reason  Table: Companies Record No :                                              | Memo :         | - |
| 194           Record Name :           Test 1           Date :           08/01/99           Requested by : |                |   |
| Delete date :<br>00/00/00                                                                                 |                |   |
| 4                                                                                                    | 4              | • |

The purpose of this screen is to enable you to keep a detailed audit trail of records that are deleted from the database. If you are not that fastidious about keeping track, then turn Record Deletion Tracking off (this is done in the Setup screen).

If you Cancel this screen, the associated record will NOT be marked for deletion.

The records are then marked for deletion, and this is shown in the Delete column in the list:

| Companies: 4 of 21 records |      |        |          |        |  |
|----------------------------|------|--------|----------|--------|--|
| Company Name               | City | County | Inactive | Delete |  |
| Some other company         |      |        |          |        |  |
| Test 1                     |      |        |          | ×      |  |
| Test 2                     |      |        |          |        |  |
| Test 3                     |      |        |          |        |  |

## To delete records marked for deletion:

1. You must log on as the Administrator.

2. Choose Delete Records form Database ... from the Admin menu. You'll see this dialogue box:

| Deletions                                                                                                    |  |  |  |
|----------------------------------------------------------------------------------------------------|--|--|--|
| Select the table for which<br>you want to PERMANENTLY<br>delete records flagged for<br>deletion from the database: |  |  |  |
| ● Companies                                                                                                    |  |  |  |
| O Products                                                                                                    |  |  |  |
| Purge Deletion Records                                                                                             |  |  |  |
| 🗶 Print Deletion Log                                                                                               |  |  |  |
| Cancel Accept                                                                                                    |  |  |  |

## Purge Deletion Records

Select this option to delete the Deletion records. These are the comment records that were created when the Company or Product records were marked for deletion, if Record Deletion Tracking was on.

#### Print Deletion Log

Select this check box if you want CatBase to print a list of the records it deletes.

3. Select either the Companies, Products, Or Purge Deletion Records radio button and click on Accept.

If there are any records marked for deletion, they will be listed.

Browse through the records if you like, to make sure that they really should be deleted.

- 4. Select the records you want to delete (Command-A to select all in the list).
- 5. Choose **Delete Selection** from the **Modify** menu. You'll be asked to confirm that you do want to delete them.
- 6. Click on OK to delete the records.

#### **Un-deleting Records**

To "un-delete" a record that has been marked for deletion:

- 1. Search for the record you want to restore.
- 2. When you have a list of records on the screen, select the record or records

to restore. Only select ones that are marked for deletion!3. Choose Un-Delete from the Modify menu.The Delete check box will be un-checked for the selected records.

# **Data Entry Tips**

## Tabs

You cannot enter a Tab character into a text field -- if you press the Tab key, this will move the cursor on to the next field. However, there may be times when you want to put a Tab character within text. We've provided a solution to this:

Type in the following text: \tab

Note the use of the backslash (\) character. This must be followed by the word "tab" without any spaces in between.

When the data is exported via an Export Style Sheet, any occurrence of the text "\tab" will be changed into a proper Tab character.

Note that it is not necessary to put any spaces around the \tab text if they do not belong within the text.

#### **Non-Breaking Space**

For QuarkXPress users only!

Sometimes you may want to use a non-breaking space within your text. While this is easy to enter in Quark, that program uses a special character which is not part of the normal character set. Therefore, a non-breaking space cannot be typed into the database. However, there is a Quark tag that can be used for this purpose. It is: <!/P>. Just type this code into your text where a non-breaking space is required, and when the text is imported into Quark, it will be correctly interpreted. (Note, however, that non-breaking spaces are not always handled consistently in Quark.)